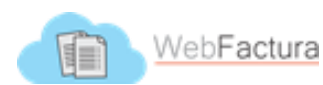

## VALIDACIÓN DE FACTURAS ANTE SAT

Ventana de "MIS CFDI": En esta ventana se muestran las facturas dependiendo de los parámetros indicados. En esta ventana también tenemos la opción de validar las facturas ante SAT, lo cual es obligación de todos los implicados en el proceso de pago de alguna factura (desde recepción hasta el pago de la misma), ya que no se puede efectuar el pago de algún CFDI cancelado.

| Мо | strar   | 10 🔻     | Factu   | iras                     |                                                                 | Busque                  | da de informacio     | n:       |            |         |   |
|----|---------|----------|---------|--------------------------|-----------------------------------------------------------------|-------------------------|----------------------|----------|------------|---------|---|
|    | Año≑    | Mes      | Dia     | RFC Emisor               | Emisor 🎍                                                        | IVA 🔶                   | Monto Total          | XML 👌    | PDF 🝦      | Of      |   |
|    | 2015    | 1        | 30      | AESA8605274FA            | ABRAHAM AMEZCUA SANDOVAL                                        | \$475.20                | \$3,445.20           | XML      | PDF        |         |   |
|    | 2015    | 2        | 3       | AESA8605274FA            | ABRAHAM AMEZCUA SANDOVAL                                        | \$326.40                | \$2,366.40           | XML      | PDF        |         |   |
|    | 2015    | 2        | 4       | AESA8605274FA            | BRAHAM AMEZCUA SANDOVAL                                         | \$230.40                | \$1,670.40           | XML      | $\uparrow$ | 0       |   |
|    | Año     | Mes      | Dia     | RFC Emisor               | Emisor                                                          | IVA                     | Monto Total          | XML      | PDF        | Of      |   |
| Мо | strando | 1 a 3 de | e 3 fac | turas Al dar o<br>otra v | clic en el RFC del emisor el si<br>ventana en la que realizarem | stema nc<br>ios la vali | os lleva a<br>dación | Anterior | 1 S        | iguient | e |

Anteriormente, dicha validación se realizaba de forma manual, ingresando el RFC de Emisor, RFC de Receptor, así como el Folio Fiscal del CFDI directamente en el verificador del SAT, que había sido embebido en la ventana de Webfacturas, tal como se muestra en las siguientes imágenes:

|                                                |                 |                            | Datos para verific   | ar factura    |                         |        |
|------------------------------------------------|-----------------|----------------------------|----------------------|---------------|-------------------------|--------|
|                                                | Folio<br>Fiscal | 425DA3E9-73AE              | -431A-BF6B-28E9281F9 | F08           | Selecciona Folio fiscal |        |
|                                                | RFC<br>Emisor   | HDM001017AS1               |                      |               | Selecciona RFC Emisor   | 1      |
|                                                | RFC<br>Receptor | PACA720405GJ3              |                      |               | Selecciona RFC Receptor |        |
| SHCР<br>всеглай об наставан<br>у сабото новысо | ):              | SAT<br>Servicio de Adminis | tración Tributaria   |               |                         | gob.mx |
|                                                |                 | Verificación de            | Comprobantes Fiscal  | les Digitales | por Internet            |        |
| A través de esta opción, L                     | lsted pod       | rá verificar si el         | comprobante fue Ce   | rtificado por | el SAT                  |        |
|                                                | Fol             | io Fiscal                  |                      |               |                         | ×      |
|                                                | RF              | C Emisor                   |                      |               |                         |        |
|                                                | RF              | C Receptor                 |                      |               |                         |        |
| Proporcione los dígitos                        | de la imag      | verificar (                | CFDI                 |               |                         |        |

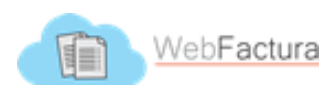

En la parte superior se desplegaban los datos necesarios de la factura para realizar la validación, con botones que permitían seleccionar el contenido para posteriormente copiarlo y pegarlo en los campos de validación.

|                 | Datos para verificar factura         |                         |
|-----------------|--------------------------------------|-------------------------|
| Folio<br>Fiscal | 425DA3E9-73AE-431A-BF6B-28E9281F9F08 | Selecciona Folio fiscal |
| RFC<br>Emisor   | HDM001017AS1                         | Selecciona RFC Emisor   |
| RFC<br>Receptor | PACA720405GJ3                        | Selecciona RFC Receptor |

Una vez introducidos los datos de la factura electrónica que se muestra en la parte superior, se capturaba un código de verificación en la página del SAT y este valida la información mostrando el estatus del CFDI (Vigente o Cancelado):

| RFC del Emisor                           | Nombre o Razón Social del<br>Emisor  | RFC del Receptor        | Nombre o Razón Social del<br>Receptor |
|------------------------------------------|--------------------------------------|-------------------------|---------------------------------------|
| HDM001017AS1                             | HOME DEPOT MEXICO S. DE R.L. DE C.V. | PACA720405GJ3           | JOSE ANTONIO PAREDES CORTES           |
| Folio Fiscal                             | Fecha de Expedición                  | Fecha Certificación SAT | PAC que Certificó                     |
| 425DA3E9-73AE-431A-BF6B-<br>28E9281F9F08 | 2013-09-09T12:03:57                  | 2013-09-09T12:00:00     | SAD110722MQA                          |
| Total del CFDI                           | Efecto del Comprobante               | Estado CFDI             |                                       |
| \$100.90                                 | ingreso                              | Vigente                 |                                       |

## VALIDACIÓN AUTOMATICA

Actualmente, se ha incluido en Webfacturas una nueva funcionalidad que permite realizar esta validación de facturas de manera automática, con el fin de agilizar dicho proceso, en el que solo se tiene que dar clic en el mismo enlace de "MIS CFDI" que se hacía anteriormente, como se muestra en la siguiente imagen:

| • | Año  | Mes | Dia | RFC Emisor    | Emisor 🔶                                                       | IVA $\prescript{0}$  | Monto Total 🔶 | XML 🔅   | PDF  Of     |
|---|------|-----|-----|---------------|----------------------------------------------------------------|----------------------|---------------|---------|-------------|
|   | 2015 | 1   | 10  | EIAV851030QY9 | VERENICE RAFAELA ENCINAS<br>ALVAREZ                            | \$535.21             | \$3,880.25    | XML     | PDF         |
|   | 2015 | 1   | 6   | DIM010319S79  | DISTRIBUIDORA<br>INTERNACIONAL DE<br>MEDIC Al dar clic en el I | \$0.00<br>RFC del en | \$86,061.98   | ema n   | enviara     |
|   |      |     |     |               | otra ventana en                                                | la que nos           | s mostrara (  | el Esta | tus del CFI |

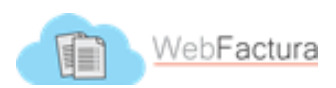

Una vez hecho clic sobre el RFC del emisor, Webfacturas enviará los datos de validación automáticamente para revisar el Estatus de la factura seleccionada, y nos devolverá el resultado en otra ventana, que se muestra en la siguiente imagen:

| 4       | Webfactu                              | uras - Validacion Automatica - Google Chrome 🛛 🗕 🗖                | x    |
|---------|---------------------------------------|-------------------------------------------------------------------|------|
| (i) web | facturas.mx/edv/eje/cfdi_en_sat/index | c.php?e=ODM950324V2A&u=10DFAFF8-887A-4856-986E-19B87AAF2F2E&fac=4 | 4964 |
|         | VALIDACION ANTE SAT - Ge              | neral                                                             | *    |
|         | Тіро                                  | Ok                                                                |      |
|         | Descripción                           | El proceso de validación fue ejecutado<br>correctamente           |      |
|         | Tiempo de ejecución                   | 0.85 segundos                                                     |      |
|         | Status en el SAT                      | Vigente Factura con   Estatus VIGENTE                             |      |
|         |                                       | Todos los Datos de Factura                                        | *    |
| El      | iminar CFDI y sus archivos defi       | nitivamente                                                       | L    |
| Tipo d  | de Compra: Directa 🔻 Oficio:SSS       | -CAP-2015-32                                                      |      |
| Oficio  | o Interno:                            | 🗹 Tramitado 🔲 Seguro Popular 🔲 Cancelada                          |      |
| Año     |                                       | 2015                                                              | ų.   |

Y, en caso de que se trate de una factura cancelada, se mostrará de la siguiente manera:

| VALIDACION ANTE SAT - Generation | al                                                     |                     |
|----------------------------------|--------------------------------------------------------|---------------------|
| Тіро                             | Ok                                                     |                     |
| Descripción                      | El proceso de validación fue ejecutad<br>correctamente | do                  |
| Tiempo de ejecución              | 0.63 segundos                                          |                     |
| Resultado                        | 1                                                      | Factura con Estatus |
| Status en el SAT                 | Cancelado                                              | de cancelación      |
| Fecha de cancelación             | 2015-05-06T08:43:42                                    |                     |